BOLOGNA - Via Speranza, 35 - 40068 S. Lazzaro di Savena - Tel. 051.450844 · Fax. 051.451942

 ROMA
 Via Torino, 150 - 00141 - Tel. 06.97271370 · Fax. 06.97271670

informazioni@3di.it - http:// <u>www.3di.it</u> Azienda Certificata UNI EN ISO 9001:2000

## ACL CROSS-REFERENCE MANUALE

versione 1.1.4

BOLOGNA - Via Speranza, 35 - 40068 S. Lazzaro di Savena - Tel. 051.450844 · Fax. 051.451942 **ROMA** - Via Torino, 150 - 00141 - Tel. 06.97271370 · Fax. 06.97271670

informazioni@3di.it - http:// www.3di.it Azienda Certificata UNI EN ISO 9001:2000

## Indice generale

| 1 RIFERIMENTI                                                  | 3 |
|----------------------------------------------------------------|---|
| 2 PREMESSA                                                     | 4 |
| 2.1 DEFINIZIONI                                                | 4 |
| 2.2 OPERAZIONI INIZIALI                                        | 4 |
| 2.2.1 Importazione ACL pregresse                               | 4 |
| 2.2.2 Procedura di sincronizzazione                            | 1 |
| 3 ACCESSO ALL'ACCESS CONTROL LIST CROSS-REFERENCE              | 5 |
| 4 VISUALIZZAZIONE PAGINA INIZIALE                              | 5 |
| 5 VISUALIZZAZIONE DELLA GERARCHIA                              | 7 |
| 6 EFFETTUARE UNA RICERCA1                                      | 1 |
| 6.1 Ricerca Persona/struttura1                                 | 1 |
| 6.2 Finestra dei suggerimenti                                  | 2 |
| 6.3 Campi di ricerca                                           | 3 |
| 6.4 RICERCA GRUPPI1                                            | 5 |
| 6.5 Elenco dei risultati                                       | 5 |
| 7 PROCEDURE DI CREAZIONE DEL COLLEGAMENTO SINOTTICO1           | 7 |
| 7.1 CREAZIONE COLLEGAMENTO UTENTE NEWCO – UTENTE ADR           | 7 |
| 7.2 CREAZIONE COLLEGAMENTO UTENTE NEWCO – UOR ADR              | D |
| 7.3 CREAZIONE COLLEGAMENTO UTENTE NEWCO – GERARCHIA UOR ADR    | 4 |
| 8 ELIMINAZIONE PERSONE DA UN GRUPPO2                           | 3 |
| 9 TRASFERISCI / COPIA GRUPPO                                   | D |
| 10 ESPORTAZIONE IN CSV                                         | 2 |
| 10.1 Esportazione di una persona o di un elenco di persone     | 3 |
| 10.2 Esportazione di una struttura o di un elenco di strutture | 4 |
| 10.3 Esportazione di un gruppo o di un elenco di gruppi        | 5 |
| 11 FUNZIONALITÀ DI CAMBIO PASSWORD                             | 6 |

BOLOGNA - Via Speranza, 35 - 40068 S. Lazzaro di Savena - Tel. 051.450844 · Fax. 051.451942 **ROMA** - Via Torino, 150 - 00141 - Tel. 06.97271370 · Fax. 06.97271670

informazioni@3di.it - http:// www.3di.it Azienda Certificata UNI EN ISO 9001:2000

#### **RIFERIMENTI** 1

| RIFERIMENTI          |                                                 |  |  |
|----------------------|-------------------------------------------------|--|--|
| Oggetto              | ACL CROSS-REFERENCE                             |  |  |
| Categoria            |                                                 |  |  |
| Destinatario         | Equitalia Sud; Equitalia Centro; Equitalia Nord |  |  |
| Referenti            |                                                 |  |  |
| Nome File            | Manuale_acl_cross-reference_v1.1.4.pdf          |  |  |
| Versione             |                                                 |  |  |
| Data di creazione    | 12/07/2011                                      |  |  |
| Ultimo aggiornamento | 11/01/2012                                      |  |  |
| Autore               | 3D Informatica: Nicola Candelora; Elisa Luconi  |  |  |
| Approvazioni         |                                                 |  |  |
| Allegati             |                                                 |  |  |

 BOLOGNA - Via Speranza, 35 - 40068 S. Lazzaro di Savena - Tel. 051.450844 · Fax. 051.451942

 ROMA
 Via Torino, 150 - 00141 - Tel. 06.97271370 · Fax. 06.97271670

informazioni@3di.it - http:// <u>www.3di.it</u> Azienda Certificata UNI EN ISO 9001:2000

## 2 PREMESSA

#### 2.1 **DEFINIZIONI**

Ai fini della comprensione dell'applicativo di gestione della tabella sinottica si precisano le seguenti definizioni:

**Utente NewCo**: utente appartenente ad una delle 3 nuove società costituitesi (Equitalia Nord, Equitalia Centro, Equitalia Sud)

Utente AdR: utente appartenente alle società pregresse incorporate nelle New Co

**UOR AdR**: uffici/strutture interne che costituivano le società pregresse incorporate nelle New Co

#### 2.2 OPERAZIONI INIZIALI

Al momento dell'installazione 3D informatica ha effettuato le seguenti operazioni:

- importazione di tutti gli utenti e di tutte le strutture delle AdR incorporate nelle NewCo al 1° luglio 2011;
- procedura di sincronizzazione/importazione degli utenti delle 3 NewCo.

#### 2.2.1 Importazione ACL pregresse

L'importazione degli utenti/strutture interne è stata effettuata solo per le AdR (o parti di esse) attualmente incorporate.

Gli utenti sono stati importati come **Persone**, mantenendo i dati identificativi e l'appartenenza che avevano nell'AdR pregressa.

Le strutture interne sono state importate come **Strutture**, mantenendo anch'esse i dati identificativi e le relazioni gerarchiche che avevano nell'AdR pregressa; il codice identificativo della struttura è stato riportato facendolo precedere dal codice dell'AOO a cui apparteneva (ad esempi il codice di una UOR di Nomos è diventato NMS\_313)

#### 2.2.2 Procedura di sincronizzazione

La procedura di sincronizzazione ha effettuato l'importazione di tutti gli utenti delle NewCo.

Per ogni utente NewCo importato è stato creato un **Gruppo** identificato dalla matricola e dal nominativo dell'utente così come definiti nell'ACL di Docway.

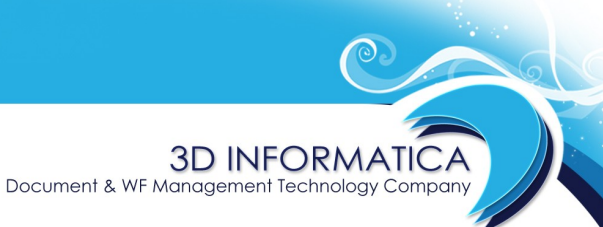

informazioni@3di.it - http:// <u>www.3di.it</u> Azienda Certificata UNI EN ISO 9001:2000

## **3 ACCESSO ALL'ACCESS CONTROL LIST CROSS-REFERENCE**

Per accedere all'applicativo Access Control List Cross-reference, inserire il seguente link sul browser:

#### http://10.55.32.89:8080/acl/

|                               | Contraway®            |
|-------------------------------|-----------------------|
| Login                         | v.1.1.0               |
| Username<br>Password<br>Login |                       |
|                               | 3D Informatica s.r.l. |

In seguito all'inserimento delle personali credenziali di accesso, viene visualizzata la pagina iniziale.

Document & WF Management Technology Company

 BOLOGNA - Via Speranza, 35 - 40068 S. Lazzaro di Savena - Tel. 051.450844 · Fax. 051.451942

 ROMA
 Via Torino, 150 - 00141 - Tel. 06.97271370 · Fax. 06.97271670

informazioni@3di.it - http:// <u>www.3di.it</u> Azienda Certificata UNI EN ISO 9001:2000

## **4 VISUALIZZAZIONE PAGINA INIZIALE**

La pagina iniziale visualizzata in seguito all'accesso all'ACL Cross-reference, si presenta come di seguito:

|                           |                  |         | extraway®                          |
|---------------------------|------------------|---------|------------------------------------|
|                           | s-reference      |         |                                    |
| Gestione Utenti Gerarchia |                  |         | Benvenuto Amministratore<br>Logout |
| Ricerca                   |                  |         | «                                  |
| Persone                   | <u>Strutture</u> | Profili | Gruppi                             |
| Inserimento               |                  |         | *                                  |
| Persone                   | <u>Strutture</u> | Profili | Gruppi                             |
| Utilità                   |                  |         | «                                  |
| Cambia Password           |                  |         |                                    |
|                           |                  |         | 3D Informatica s r I               |

In alto a sinistra un menù a linguetta contente le seguenti istanze:

- Gestione utenti
- Gerarchia

Il menù **Gestione utenti** è visualizzato nella pagina iniziale.

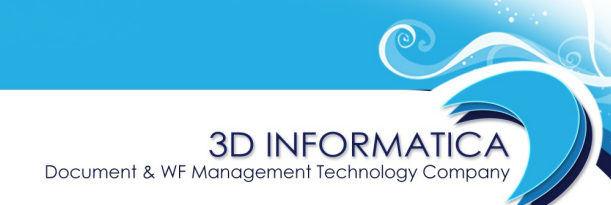

informazioni@3di.it - http:// <u>www.3di.it</u> Azienda Certificata UNI EN ISO 9001:2000

## **5 VISUALIZZAZIONE DELLA GERARCHIA**

La procedura di importazione ha consentito di ricostruire la gerarchia delle AdR incorporate. Tramite il pulsante Gerarchia si accede alla visualizzazione della gerarchia:

|                                                                         | extraway®                          |
|-------------------------------------------------------------------------|------------------------------------|
| Gestione Utenti Gerarchia                                               | Benvenuto Amministratore<br>Logout |
| Gerarchia<br>Carica<br>Strutture<br>Pagina avanti<br>Pagina<br>indietro |                                    |
|                                                                         | 3D Informatica s.r.l.              |

La gerarchia rende graficamente esplicite le relazioni gerarchiche tra le strutture interne, consentendo di accedere direttamente alla visualizzazione della schede descrittive delle strutture, a qualsiasi livello di gerarchia.

Document & WF Management Technology Company

 BOLOGNA - Via Speranza, 35 - 40068 S. Lazzaro di Savena - Tel. 051.450844 · Fax. 051.451942

 ROMA
 Via Torino, 150 - 00141 - Tel. 06.97271370 · Fax. 06.97271670

informazioni@3di.it - http:// <u>www.3di.it</u> Azienda Certificata UNI EN ISO 9001:2000

Per visualizzare la gerarchia selezionare il comando **Carica Strutture** presente nella barra dei pulsanti verticali, sulla sinistra della pagina.

In seguito al caricamento dei dati, viene visualizzata la gerarchia:

|                       | CL Cross-reference                                                     | extraway®                          |
|-----------------------|------------------------------------------------------------------------|------------------------------------|
|                       |                                                                        | Benvenuto Amministratore<br>Logout |
| Gestione Utenti G     | Serarchia                                                              |                                    |
| Gerarchia             |                                                                        |                                    |
| Ricarica<br>Strutture |                                                                        |                                    |
| Pagina avanti         | Direzione Generale Equitalia Esatri Spa - EQUIESE (EA00010000)         | Q                                  |
| Pagina<br>indietro    | 💽 🧊 🗖 Equitalia Cerit - EQUICER (EQUICER)                              | Q                                  |
|                       | 🔁 🧤 🗖 Equitalia Gerit - equiger (gerit)                                | Q                                  |
|                       | Equitalia Nomos spa<br>Via dell'Arcivescovado, n. 8. Torino (TO).      | Q                                  |
|                       | Equitalia Pragma spa     Via D'Annunzio Gabriele, n. 91. Pescara (PE). | Q                                  |
|                       | 🔁 🧤 🗖 Equitalia Umbria - EQUIUMB (EQUIUMB)                             | Q                                  |
|                       | EQUITALIAPOLIS - EQPOLIS (SI000019)                                    | Q                                  |

Nel caso in cui le strutture di primo livello siano maggiori di 10, vengono attivati i comandi **Pagina avanti** e **Pagina indietro** presenti nella barra dei pulsanti verticale.

Ogni ramo della gerarchia è strutturato in modo da consentire all'utente di accedere alla visualizzazione della scheda descrittiva e di visualizzare eventuali sottostrutture.

Il ramo presenta la denominazione della struttura e l'indicazione della sua localizzazione geografica (indirizzo completo, se disponibile):

| • <b>]</b> , | Equitalia Nomos spa           Via dell'Arcivescovado, n. 8. Torino (TO). | Q |
|--------------|--------------------------------------------------------------------------|---|
| • <b>•</b>   | Equitalia Nomos spa           Via dell'Arcivescovado, n. 8. Torino (TO). | Q |

A sinistra della denominazione è presente un'icona quadrata con all'interno il simbolo +:

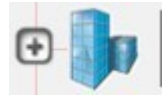

BOLOGNA - Via Speranza, 35 - 40068 S. Lazzaro di Savena - Tel. 051.450844 · Fax. 051.451942 **ROMA** - Via Torino, 150 - 00141 - Tel. 06.97271370 · Fax. 06.97271670

informazioni@3di.it - http:// www.3di.it Azienda Certificata UNI EN ISO 9001:2000

Cliccando sull'icona il ramo della struttura si espande visualizzando le sottostrutture presenti:

| Gerarchia             |                                                                      |
|-----------------------|----------------------------------------------------------------------|
|                       |                                                                      |
| Ricarica<br>Strutture |                                                                      |
| Pagina avanti         | 🕞 🧤 🔽 Direzione Generale Equitalia Esatri Spa - EQUIESE (EA00010000) |
| Pagina<br>indietro    | Area Legale Lombardia - EQUIESE (EA01289A)                           |
| - 8 <del></del>       | Delegato Aziendale Salute e Sicurezza Esatri - EQUIESE (EA0020000)   |
|                       | Direzione Rete Territoriale - EQUIESE (EA09500000)                   |
|                       | Distacco c/o Equitalia Servizi Spa - EQUIESE (EA007370)              |
|                       | Distacco c/o Equitalia Spa - EQUIESE (EA00736900)                    |
|                       | Servizio Amministrazione Esatri - EQUIESE (EA09350000)               |
|                       | 💽 🌗 🔽 Servizio Fiscalità Locale - EQUIESE (EA09400000)               |
|                       | 💽 🌗 🔽 Servizio Risorse Umane - EQUIESE (EA09290000)                  |
|                       | Ufficio Assicurazione Qualità - EQUIESE (EA09150000)                 |
|                       | 🖸 🥼 🗆 Unità Morosità Rilevante Esatri - EQUIESE (EA01000000)         |
|                       | 🖸 🧤 🔽 Equitalia Cerit - EQUICER (EQUICER)                            |

Document & WF Management Technology Company

 BOLOGNA - Via Speranza, 35 - 40068 S. Lazzaro di Savena - Tel. 051.450844 · Fax. 051.451942

 ROMA
 Via Torino, 150 - 00141 - Tel. 06.97271370 · Fax. 06.97271670

informazioni@3di.it - http:// <u>www.3di.it</u> Azienda Certificata UNI EN ISO 9001:2000

Allo stesso modo, per ogni ramo che presenta la stessa icona è possibile visualizzare le sottostrutture.

| Gerarchia             |                |           |                                                                            |   |
|-----------------------|----------------|-----------|----------------------------------------------------------------------------|---|
| Ricarica<br>Strutture |                |           |                                                                            |   |
| Pagina avanti         | 0 <b>]</b> , r | Direzione | Generale Equitalia Esatri Spa - EQUIESE (EA00010000)                       | Q |
| Pagina<br>indietro    | -]0            | T Area    | a Legale Lombardia - EQUIESE (EA01289A)                                    | Q |
|                       | _]             | □ Dele    | gato Aziendale Salute e Sicurezza Esatri - EQUIESE (EA00200000)            | Q |
|                       | •              | Dire:     | zione Rete Territoriale - EQUIESE (EA09500000)                             | Q |
|                       | Θ              |           | Area Coordinamento Provinciale Bergamo - EQUIESE (EAB1900000)              | Q |
|                       |                | -         | Gestori Ruoli Bergamo - EQUIESE (EAB1920000)                               | Q |
|                       |                | -         | Service Business Unit Bergamo - EQUIESE (EAB1910000)                       | Q |
|                       |                | -]0       | 🔲 Unità Operativa Territoriale Bergamo - EQUIESE (EAB1000000)              | Q |
|                       |                | -]0       | Unità Operativa Territoriale Clusone - EQUIESE (EAB1100000)                | Q |
|                       |                | -         | Unità Operativa Territoriale Ponte San Pietro - EQUIESE (EAB1200000)       | Q |
|                       |                | -         | Unità Operativa Territoriale Romano di Lombardia - EQUIESE<br>(EAB1300000) | Q |
|                       |                | -         | Unità Operativa Territoriale Treviglio - EQUIESE (EAB1400000)              | Q |

Nel momento in cui il ramo si espande, viene visualizzata una diversa icona che consente di richiudere il ramo aperto:

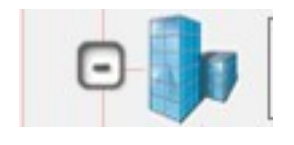

Per accedere alla scheda di una struttura dalla visualizzazione della gerarchia occorre cliccare sull'icona presente alla destra del ramo:

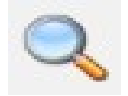

Nella scheda della struttura sono contenute tutte le informazioni relative alla struttura seleziona.

Document & WF Management Technology Company

 BOLOGNA - Via Speranza, 35 - 40068 S. Lazzaro di Savena - Tel. 051.450844 · Fax. 051.451942

 ROMA
 Via Torino, 150 - 00141 - Tel. 06.97271370 · Fax. 06.97271670

informazioni@3di.it - http:// <u>www.3di.it</u> Azienda Certificata UNI EN ISO 9001:2000

## **6 EFFETTUARE UNA RICERCA**

#### 6.1 RICERCA PERSONA/STRUTTURA

Nazione

Codice Fiscal

Dalla pagina del menù **Gestione utenti**, nella sezione **Ricerca**, cliccando su <u>**Persone**</u> o su <u>**Strutture**</u> si accede alla maschera di inserimento dei dati per effettuare una ricerca sugli utenti inseriti nell'ACL:

|                  |                |                       | e TRAWAY®                         |
|------------------|----------------|-----------------------|-----------------------------------|
|                  |                | Cross-reference       |                                   |
|                  |                |                       | Benvenuto Amministratore<br>Logou |
| Gestione Utenti  |                |                       |                                   |
| Ricerca - Perso  | one            |                       | «                                 |
| Cerca            |                |                       |                                   |
|                  | Cognome        |                       |                                   |
| Pulisci          | Login          |                       |                                   |
| Manu             | Codice Fiscale |                       |                                   |
| Menu             | Partita IVA    |                       |                                   |
|                  | Titolo         |                       |                                   |
|                  | Via            |                       |                                   |
|                  | Numero         |                       |                                   |
|                  | Città          |                       |                                   |
|                  | САР            |                       |                                   |
|                  | Provincia      |                       |                                   |
|                  | Nazione        |                       |                                   |
|                  |                |                       |                                   |
|                  |                |                       | 3D Informatica s r                |
|                  |                |                       |                                   |
|                  |                |                       |                                   |
|                  |                |                       | e TRAWAY <sup>®</sup>             |
|                  |                | Access Control List   |                                   |
|                  |                | - Access Conirol List |                                   |
|                  |                |                       | Benvenuto Amministratore          |
|                  |                |                       | Logout                            |
| Sestione Utenti  |                |                       |                                   |
| Ricerca - Strutt | ure            |                       | ×                                 |
|                  |                |                       |                                   |
|                  | Tipologia      |                       |                                   |
|                  | Denominazione  |                       |                                   |
|                  | Codice AMM     | Codice AOO            |                                   |
| Cerca            | Via            |                       |                                   |
| Pulisci          | Numero         |                       |                                   |
| - unsel          | Città          |                       |                                   |
| Menu             | CAP            |                       |                                   |
|                  | Provincia      |                       |                                   |

Attiva ricerca in OR

3D Informatica s.r.l.

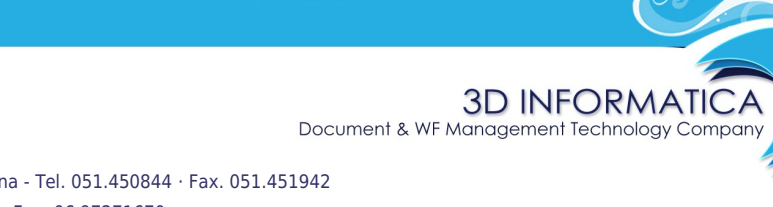

informazioni@3di.it - http:// <u>www.3di.it</u> Azienda Certificata UNI EN ISO 9001:2000

A sinistra della pagina contenente la maschera per l'inserimento dei dati di una ricerca, è presente una barra dei pulsanti verticale che comprende i seguenti comandi:

Cerca : cliccando sul comando si avvia la ricerca;

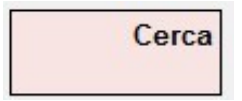

**Pulisci** : cliccando sul comando si rimuovono tutte le informazioni già inserite nei campi di ricerca;

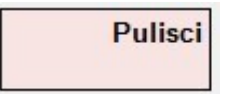

Menu : cliccando sul comando si ritorna alla pagina iniziale del menù "Gestione Utenti".

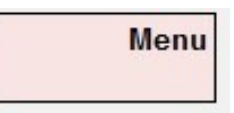

#### 6.2 FINESTRA DEI SUGGERIMENTI

In alcuni campi della maschera di ricerca è presente un ausilio alla compilazione al fine di facilitare l'inserimento corretto del termine da ricercare.

Tale facilitazione è effettuata tramite la comparsa di *suggestion box*, piccole finestre contenenti l'elenco dei suggerimenti, in ordine alfabetico, recuperati dai dati già inseriti nel sistema in fase di registrazione nello specifico campo che si sta valorizzando. Una volta selezionato dall'elenco il termine corretto per la ricerca, esso verrà visualizzato nel relativo campo della maschera di ricerca, compreso tra virgolette alte ("").

| Tipologia                                  | Interna C Esterna                                                                                                    |  |
|--------------------------------------------|----------------------------------------------------------------------------------------------------|--|
| Denominazione                              | equi                                                                                                    |  |
| Via<br>Numero<br>Città<br>CAP<br>Provincia | EQUITALIAPOLIS - EQPOLIS (SI000019)<br>Equitalia Cerit - EQUICER (EQUICER)<br>Equitalia Gerit - equiger (gerit)<br>Equitalia Nomos spa<br>Equitalia Pragma spa<br>Equitalia Umbria - EQUIUMB (EQUIUMB) |  |
| Codice Fiscale                             |                                                                                                    |  |

Document & WF Management Technology Compo

BOLOGNA - Via Speranza, 35 - 40068 S. Lazzaro di Savena - Tel. 051.450844 · Fax. 051.451942 ROMA - Via Torino, 150 - 00141 - Tel. 06.97271370 · Fax. 06.97271670

informazioni@3di.it - http:// <u>www.3di.it</u> Azienda Certificata UNI EN ISO 9001:2000

#### 6.3 CAMPI DI RICERCA

I campi di ricerca previsti sono i seguenti:

#### Cognome

E' presente solo in fase di ricerca di persone; consente di inserire il cognome di un utente per effettuare una ricerca.

#### Nome

E' presente solo in fase di ricerca di persone; consente di inserire il nome di un utente per effettuare una ricerca.

#### Denominazione

E' presente solo in fase di ricerca di strutture; consente di inserire la denominazione di una struttura per effettuare una ricerca.

#### Codice AMM

E' presente solo in fase di ricerca di strutture; consente di inserire il codice amministrazione di una struttura per effettuare una ricerca.

#### **Codice AOO**

E' presente solo in fase di ricerca di strutture; consente di inserire il codice AOO di una struttura per effettuare una ricerca.

#### Login

E' presente solo in fase di ricerca di persone; consente di inserire il login di un utente per effettuare una ricerca. È un campo libero.

#### **Codice Fiscale**

In fase di ricerca di persone il campo consente di inserire il codice fiscale di un utente per effettuare una ricerca.

In fase di ricerca di strutture il campo consente di inserire il codice univoco della struttura per effettuare una ricerca.

È possibile attivare, <u>solo per le strutture</u>, un ulteriore parametro costituito dall'utilizzo dell'operatore booleano OR selezionando l'opzione "*Attiva ricerca in OR*": in questo modo, intervallando i codici con l'operatore "or" si ottengono come risultati tutte le strutture corrispondenti ai codici inseriti.

Codice Fiscale LIS\_997570221 or LIS\_997570220 Statistical Attiva ricerca in OR

È un campo libero.

| Nome doc.: ACL Cross-reference - Manuale | Versione: 1.1.4 | Data : 11/01/2012 | Pag: 13/37 |
|------------------------------------------|-----------------|-------------------|------------|
|------------------------------------------|-----------------|-------------------|------------|

 BOLOGNA - Via Speranza, 35 - 40068 S. Lazzaro di Savena - Tel. 051.450844 · Fax. 051.451942

 ROMA
 Via Torino, 150 - 00141 - Tel. 06.97271370 · Fax. 06.97271670

informazioni@3di.it - http:// <u>www.3di.it</u> Azienda Certificata UNI EN ISO 9001:2000

#### Partita IVA

E' presente solo in fase di ricerca di persone; consente di inserire la partita IVA di un utente per effettuare una ricerca. È un campo libero.

#### Titolo

E' presente solo in fase di ricerca di persone; consente di inserire il titolo di un utente per effettuare una ricerca.

#### Via

E' possibile inserire il nome della via di residenza/recapito di un utente o di una struttura per effettuare una ricerca. Il campo è libero.

#### Numero

E' possibile inserire il numero civico di residenza/recapito di un utente o di una struttura per effettuare una ricerca. Il campo è libero.

*Si raccomanda l'utilizzo del seguente campo in combinazione con il campo precedente "Via" al fine di ottenere dei risultati maggiormente accurati.* 

#### Città

E' possibile inserire il nome della città di un utente o di una struttura per effettuare una ricerca. Il campo è libero.

#### CAP

E' possibile inserire il codice di avviamento postale della città di un utente o di una struttura per effettuare una ricerca. Il campo è vincolato all'inserimento di 5 caratteri numerici.

#### Provincia

E' possibile inserire la sigla della provincia di un utente o di una struttura per effettuare una ricerca. Il campo è libero.

#### Nazione

E' possibile inserire il nome della nazione di un utente o di una struttura per effettuare una ricerca. Il campo è libero.

Document & WF Management Technology Company

 BOLOGNA - Via Speranza, 35 - 40068 S. Lazzaro di Savena - Tel. 051.450844 · Fax. 051.451942

 ROMA
 Via Torino, 150 - 00141 - Tel. 06.97271370 · Fax. 06.97271670

informazioni@3di.it - http:// <u>www.3di.it</u> Azienda Certificata UNI EN ISO 9001:2000

#### 6.4 RICERCA GRUPPI

Dalla pagina del menù "Gestione utenti", nella sezione "Ricerca", cliccando su **<u>Gruppi</u>** si accede alla maschera di inserimento dei dati per effettuare una ricerca sui gruppi inseriti nell'ACL:

| 7                                   |             | -reference |  | extraway®                |
|-------------------------------------|-------------|------------|--|--------------------------|
|                                     |             |            |  | Benvenuto Amministratore |
|                                     |             |            |  | Logout                   |
| Gestione Gruppi<br>Ricerca - Gruppi |             |            |  | «                        |
| Cerca                               |             |            |  |                          |
|                                     | Nome        |            |  |                          |
| Pulisci                             | Descrizione |            |  |                          |
| Menu                                | Descrizione |            |  |                          |
|                                     |             |            |  |                          |
|                                     |             |            |  |                          |
|                                     |             |            |  | 3D Informatica s.r.l.    |

La ricerca può essere effettuata sui seguenti campi:

Nome : codice identificativo del gruppo

**Descrizione** : denominazione del gruppo che coincide con il nominativo di un utente appartenente alla NewCo

#### 6.5 ELENCO DEI RISULTATI

Nel caso in cui i risultati di una ricerca effettuata siano maggiori di uno il sistema restituisce un elenco dei risultati, **Risultati di Ricerca**, da cui è possibile accedere alla visualizzazione della scheda descrittiva di ognuno dei risultati presenti in elenco.

Per i termini che per la loro lunghezza non sono compresi nei limiti definiti per la colonna, posizionandosi con il puntatore sopra il termine viene visualizzato in modo completo tramite una finestra a scomparsa.

|            | Risultati di Ricerca - Person | e da 1 a 21 (su 4708) |                               |
|------------|-------------------------------|-----------------------|-------------------------------|
| Cognome    | Nome                          | Città                 | Strutture di appartenenza     |
| ABATE      | PASQUALE                      |                       | NA PROCEDURE PRESS            |
| ABBATE     | LUIGI                         |                       | L'Aquila - Avezzano - equig   |
| ABBIATI    | GABRIELLA                     |                       | Ufficio Risorse Umane - EQ    |
| Abbiati    | Valentino                     |                       | Service Business Unit Berg    |
| ABBONANTE  | FRANCESCO                     |                       | DIR PROTOCOLLO AZIEN          |
| ABBONDANTE | GAETANO                       |                       | DIR APPLICATION MANA          |
| ABBONDANZA | MAURO                         |                       | VE PROCEDURE CONCO            |
| ABETINI    | PATRIZIA                      |                       | Ufficio Procedure e Servizi   |
| Abrioli    | Carlo                         |                       | Unità Ope<br>Ufficio Procedur |
| ACCHIONI   | ELISABETTA                    |                       | PD ICI - EQPOLIS (104869      |
| ACCIARINI  | DARIO                         |                       | Roma - Aurelio - equiger (S   |

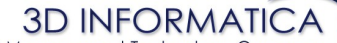

Document & WF Management Technology Company

 BOLOGNA - Via Speranza, 35 -- 40068 S. Lazzaro di Savena - Tel. 051.450844 · Fax. 051.451942

 ROMA
 Via Torino, 150 - 00141 - Tel. 06.97271370 · Fax. 06.97271670

informazioni@3di.it - http:// <u>www.3di.it</u> Azienda Certificata UNI EN ISO 9001:2000

Quando l'elenco presenta un numero elevato di risultati, vengono disposti su differenti pagine che è possibile scorrere tramite i comandi di navigazione posti in fondo all'elenco:

| BHP0147 | ABBONDANZA MAURO               |
|---------|--------------------------------|
| EA02278 | ABRIOLI CARLO                  |
| BHP0001 | ACCHIONI ELISABETTA            |
| EA02600 | ACETI DANIELA                  |
| BHS0012 | ACOTTO ANGIOLETTA              |
| EA08629 | ACRI ROSARIA                   |
| BHS0013 | ADORNO PIER BRUNO              |
| BHS0004 | AGACCIO PIERLUCA               |
| BHS0014 | AGGIO STEFANO                  |
| BH35541 | AGHEMO LUCA                    |
| EA08307 | AGLIARDI CINZIA ANGELA         |
| EA08356 | AGOSTINELLI ETTORE             |
| BH35237 | AGRIPPINO RAFFAELLA            |
| EA02045 | AIELLO GASPARE                 |
| BHS0015 | AILUNO ENRICO                  |
| BH35293 | AIROLA VILLIAM                 |
| EA02243 | ALAMPI DOMENICO                |
|         | Pagina<br>1 di » »» »»»<br>134 |

3D Informatica s.r.l.

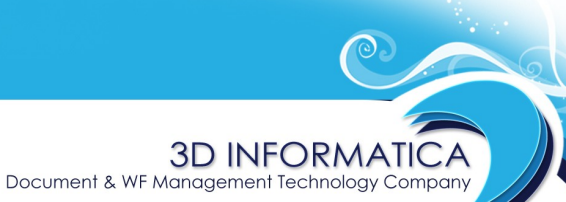

informazioni@3di.it - http:// <u>www.3di.it</u> Azienda Certificata UNI EN ISO 9001:2000

## 7 PROCEDURE DI CREAZIONE DEL COLLEGAMENTO SINOTTICO

#### 7.1 CREAZIONE COLLEGAMENTO UTENTE NEWCO – UTENTE ADR

Per effettuare un collegamento tra utenteNewCo e utente AdR occorre seguire la procedura di seguito descritta:

- 1) effettuare la ricerca dell'utente AdR a cui l'utente NewCo deve essere collegato (tramite le indicazione del capitolo 4)
- 2) dalla visualizzazione della scheda dell'utente, ottenuta dalla ricerca, selezionare il pulsante **Elenco** che compare nella barra dei pulsanti laterale

| Elenco       |                                     |             | Pers       | ona 1 di 1 |   |             |          |
|--------------|-------------------------------------|-------------|------------|------------|---|-------------|----------|
| Inizio       | ettagli persona                     |             |            |            |   |             | «        |
| Successivo   | Nome MANF<br>Cognome ADAM           | REDI<br>O   |            |            |   |             |          |
| Precedente   | Login DMAM                          | IFR64H10A48 | 5A_equiger |            |   |             |          |
| Fine         | Ruolo Utento<br>Genere M            | e           |            |            |   |             |          |
| Modifica     | Titolo -                            |             |            |            |   |             |          |
| Disabilita   | Nome                                | Profilo     | Mansione   | Posizione  |   |             | *        |
| Elimina      | vorno - Sportello - equiqer (Sl0001 | 00)         |            | -          |   |             |          |
| Replica dati | dirizzi                             |             |            |            |   |             | »        |
|              | dirizzi di posta elettronica        | 1           |            |            |   |             | *        |
| CSV          | Indirizz                            | 0           |            | Tipologia  |   | Descrizione |          |
| Indietro     | ANFREDI.ADAMO@equitaliagerit.it     |             |            | Ordinaria  | - |             |          |
| Menu         | ontatti Telefonici                  |             |            |            |   |             | <b>»</b> |

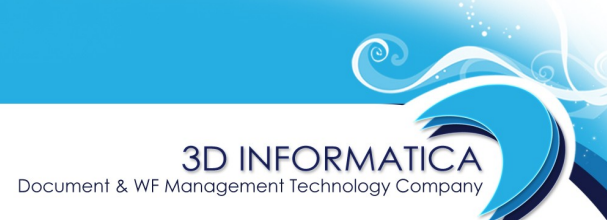

informazioni@3di.it - http:// <u>www.3di.it</u> Azienda Certificata UNI EN ISO 9001:2000

3) dalla visualizzazione dell'elenco selezionare il pulsante **Inserisci in un gruppo** che compare nella barra dei pulsanti laterale

| Cognome     Nome     Città     Strutture di appartenenzi       ADAMO     MANFREDI     Livorno - Sportello - equig       Menu     Manu     Value     Value | ci in un<br>gruppo | Risultati di Ricerca - Persone da 1 a 1 (su 1) |          |       |                               |  |  |  |
|----------------------------------------------------------------------------------------------------|--------------------|------------------------------------------------|----------|-------|-------------------------------|--|--|--|
| ADAMO MANFREDI Livorno - Sportello - equig                                                                                                    | Tono               | Cognome                                        | Nome     | Città | Strutture di appartenenza     |  |  |  |
| lenu                                                                                                    | CSV ADAMO          |                                                | MANFREDI |       | Livorno - Sportello - equiger |  |  |  |
|                                                                                                    | ro                 |                                                |          |       |                               |  |  |  |
|                                                                                                    |                    |                                                |          |       |                               |  |  |  |
|                                                                                                    |                    |                                                |          |       |                               |  |  |  |
|                                                                                                    | enu                |                                                |          |       |                               |  |  |  |
|                                                                                                    | enu                |                                                |          |       |                               |  |  |  |
|                                                                                                    | lenu               |                                                |          |       |                               |  |  |  |
|                                                                                                    | enu                |                                                |          |       |                               |  |  |  |

 viene visualizzato un campo per procedere alla ricerca del gruppo in cui inserire l'utente; una volta individuato il gruppo corretto nella barra dei pulsanti laterale compaiono due pulsanti: Effettua inserimento per completare la procedura e effettuare il collegamento; Annulla inserimento per annullare la procedura.

|             |                  | Cross-reference        |                 | extraw              |
|-------------|------------------|------------------------|-----------------|---------------------|
|             |                  |                        |                 | Benvenuto Amministr |
|             |                  |                        |                 | Log                 |
| ione Utenti |                  |                        |                 |                     |
| reene       |                  |                        |                 |                     |
| ersone      |                  |                        |                 |                     |
|             |                  |                        |                 |                     |
| Annulla     | Soloziona un d   | ruppo                  |                 |                     |
| inserimento | Seleziona un g   | Tuppo                  |                 |                     |
| dietro      | Descrizione Grup | po BEL                 |                 |                     |
|             |                  | Descrizione Gruppo     | Nome Gruppo     |                     |
| enu         | Seleziona gli u  | ten BELLOTTO BARBARA   | BH36376_EQUINRD |                     |
|             |                  | BELTRAMI PAOLO         | BH36377_EQUINRD |                     |
|             |                  | BELLONE FABRIZIO       | BH37023_EQUINRD | artenenza           |
|             | ADAMO            | BELLINI LUCA           | BHF0010_EQUINRD | = ) - equige        |
|             |                  | BELTRAME MICHELE       | BHF0011_EQUINRD |                     |
|             |                  | BELTRAMIN ROSSELLA     | BHP0155_EQUINRD |                     |
|             |                  | BELLIA ALESSIO         | BHS0041_EQUINRD |                     |
|             |                  | BELLINI ANTONIO        | BHS0042_EQUINRD |                     |
|             |                  | BELLONDI GIORGIO       | BHS0043_EQUINRD |                     |
|             |                  | BELLINI EDY GIUSEPPE   | EA00474_EQUINRD |                     |
|             |                  | BELOTTI ANDREA         | EA00578_EQUINRD |                     |
|             |                  | BELLORA CHIARA FAUSTA  | EA02126_EQUINRD |                     |
|             |                  | BELLONI GIOVANNI LUIGI | EA02160_EQUINRD |                     |
|             |                  | BELDÌ LAURA            | EA02541_EQUINRD |                     |
|             |                  | BELTRAMI ANTONELLA     | EA02603_EQUINRD |                     |
|             |                  | BELOTTI PAOLA          | EA08341_EQUINRD |                     |
|             |                  |                        | EAA0252 EAUNDD  |                     |

BOLOGNA - Via Speranza, 35 - 40068 S. Lazzaro di Savena - Tel. 051.450844 · Fax. 051.451942 **ROMA** - Via Torino, 150 - 00141 - Tel. 06.97271370 · Fax. 06.97271670

informazioni@3di.it - http:// www.3di.it Azienda Certificata UNI EN ISO 9001:2000

|                        | A      |                                          | rence             |       | etrav                         |
|------------------------|--------|------------------------------------------|-------------------|-------|-------------------------------|
|                        |        |                                          |                   |       | Benvenuto Amminis<br>Le       |
| stione Utenti          |        |                                          |                   |       |                               |
| Persone                |        |                                          |                   |       |                               |
| Effettua               | Sele   | ziona un gruppo                          |                   |       |                               |
| inserimento            |        |                                          |                   |       |                               |
| Annulla<br>inserimento | Descri | zione Gruppo <mark>BELLOTTO BARBA</mark> | (RA)              | -     |                               |
| indietro               | Sele   | ziona gli utenti da in                   | serire nel gruppo |       |                               |
| Menu                   |        | Cognome                                  | Nome              | Città | Strutture di appartenenza     |
|                        | ~      | ADAMO                                    | MANFREDI          |       | Livorno - Sportello - equiger |
|                        |        |                                          |                   |       |                               |
|                        |        |                                          |                   |       |                               |
|                        |        |                                          |                   |       |                               |
|                        |        |                                          |                   |       |                               |
|                        |        |                                          |                   |       |                               |

| Gruppo 1 di 1                                                                                                    |
|----------------------------------------------------------------------------------------------------|
| Nome BH36376_EQUINRD                                                                                                    |
| Descrizione BELLOTTO BARBARA                                                                                                  |
| BELLOTTO BARBARA       617 Audit Verona - EQUINMS (617)         ADAMO MANFREDI       Livorno - Sportello - equiger (SI000100) |
| Strutture «                                                                                                    |
| Profili «                                                                                                    |

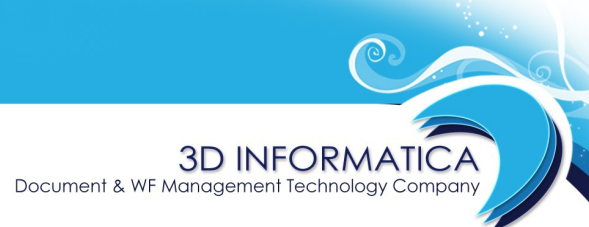

informazioni@3di.it - http:// <u>www.3di.it</u> Azienda Certificata UNI EN ISO 9001:2000

#### 7.2 CREAZIONE COLLEGAMENTO UTENTE NEWCO – UOR ADR

Per effettuare un collegamento tra utente NewCo e UOR AdR occorre seguire la procedura di seguito descritta:

- 1) effettuare la ricerca dell'UOR AdR a cui l'utente NewCo deve essere collegato (tramite le indicazione del capitolo 4)
- dalla visualizzazione della scheda dell'UOR, ottenuta dalla ricerca, selezionare il pulsante Visualizza persone in modo da ottenere l'elenco di tutti gli utenti AdR appartenenti alla UOR AdR

| Inizio                |                        |                                     |                                                               |  |
|-----------------------|------------------------|-------------------------------------|---------------------------------------------------------------|--|
|                       |                        | Dettagli struttura                  | «                                                             |  |
| Successivo            |                        | Denominazione                       | Service Business Unit Bergamo - EQUIESE (EAB1910000)          |  |
|                       |                        | Struttura di appartenenza           | Area Coordinamento Provinciale Bergamo - EQUIESE (EAB1900000) |  |
| Precedente            |                        | Tipo Struttura                      | Interna                                                       |  |
| Eino                  |                        | Codice Amministrativo<br>Codice AOO | EQUI                                                          |  |
| Fille                 |                        |                                     |                                                               |  |
| Modifica              |                        | Dati fiscali                        | »                                                             |  |
|                       | á                      | Indirizzi                           | »                                                             |  |
| Disabilita            |                        | Indirizzi di posta elettro          | onica »                                                       |  |
| Elimina               |                        | Contatti Telefonici                 | »                                                             |  |
| Visualizza            |                        | Dati bancari                        | »                                                             |  |
| sottostrutture        |                        | Informazioni aggiuntiv              | e »                                                           |  |
| Visualizza<br>persone | $\left  \right\rangle$ | Gruppi                              | »                                                             |  |
| Inserisci             |                        |                                     |                                                               |  |
| sottostruttura        |                        |                                     |                                                               |  |
| Inserisci             |                        |                                     |                                                               |  |
| persona               |                        |                                     |                                                               |  |
| Indietro              |                        |                                     |                                                               |  |
| Menu                  |                        |                                     |                                                               |  |

Document & WF Management Technology Company

 BOLOGNA - Via Speranza, 35 - 40068 S. Lazzaro di Savena - Tel. 051.450844 · Fax. 051.451942

 ROMA
 Via Torino, 150 - 00141 - Tel. 06.97271370 · Fax. 06.97271670

informazioni@3di.it - http:// <u>www.3di.it</u> Azienda Certificata UNI EN ISO 9001:2000

3) dalla visualizzazione dell'elenco selezionare il pulsante **Inserisci in un gruppo** che compare nella barra dei pulsanti laterale

| 13       |                           | reference                                    |                                   |                                                                |
|----------|---------------------------|----------------------------------------------|-----------------------------------|----------------------------------------------------------------|
|          |                           | lelelence                                    |                                   | Benveni                                                        |
| 114 41   |                           |                                              |                                   |                                                                |
| e        |                           |                                              |                                   |                                                                |
| ci in un |                           |                                              |                                   |                                                                |
| gruppo   | Persone appartenenti alla | struttura "Service Business Unit Ber<br>Nome | gamo - EQUIESE (EAB1910)<br>Città | 000)" - Persone da 1 a 21 (su 25)<br>Strutture di appartenenza |
| csv      | Abbiati                   | Valentino                                    |                                   | Service Business Unit Berg                                     |
| 0.54     | Albani Rocchetti          | Egidio                                       |                                   | Service Business Unit Berg                                     |
| ndietro  | Andreoletti               | Daniela                                      |                                   | Service Business Unit Berg                                     |
| Menu     | Andreoletti               | Ivana                                        |                                   | Service Business Unit Berg                                     |
|          | Battaglia                 | Barbara                                      |                                   | Service Business Unit Berg                                     |
|          | Benin                     | Monica                                       |                                   | Service Business Unit Berg                                     |
|          | Bettoni                   | Fabia                                        |                                   | Service Business Unit Berg                                     |
|          | Capelli                   | Paolo                                        |                                   | Service Business Unit Berg                                     |
|          | De Filippi                | Maria Elena                                  |                                   | Service Business Unit Berg                                     |
|          | Epis                      | Angelo Eugenio                               |                                   | Service Business Unit Berg                                     |
|          | Ferrari                   | Maria Teresa                                 |                                   | Service Business Unit Berg                                     |
|          | Fumagalli                 | Gabriella                                    |                                   | Service Business Unit Berg                                     |
|          | Gavazzeni                 | Vincenzo                                     |                                   | Service Business Unit Berg                                     |
|          | Limenta                   | Valtor                                       |                                   | Soprice Business Linit Borg                                    |

4) viene visualizzato un campo per procedere alla ricerca del gruppo in cui inserire l'utente; per ogni utente compare un *check-box per selezionare/deselezionare* gli utenti AdR

Document & WF Management Technology Company

 BOLOGNA - Via Speranza, 35 - 40068 S. Lazzaro di Savena - Tel. 051.450844 · Fax. 051.451942

 ROMA
 Via Torino, 150 - 00141 - Tel. 06.97271370 · Fax. 06.97271670

informazioni@3di.it - http:// <u>www.3di.it</u> Azienda Certificata UNI EN ISO 9001:2000

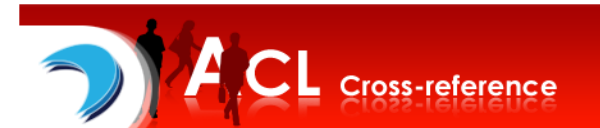

# Benvenuto Amministratore

etraway<sup>®</sup>

<u>Logout</u>

#### Gestione Utenti

| Annulla<br>inserimento | Selezi   | iona un grup  | ро                    |       |                 |   |            |
|------------------------|----------|---------------|-----------------------|-------|-----------------|---|------------|
| dietro                 | Descri   | zione Gruppo  | BEL                   |       |                 |   |            |
|                        |          |               | Descrizione Gruppo    |       | Nome Gruppo     | A | 1          |
| Menu                   | Selez    | iona gli uten | BELLOTTO BARBAR       | Α     | BH36376_EQUINRD |   |            |
| J                      |          |               | <b>BELTRAMI PAOLO</b> |       | BH36377_EQUINRD |   | artenenza  |
|                        |          |               | BELLONE FABRIZIO      |       | BH37023_EQUINRD |   | antenenza  |
|                        |          | Abbiati       | BELLINI LUCA          |       | BHF0010_EQUINRD | = | Unit Berg. |
|                        |          |               | BELTRAME MICHELE      |       | BHF0011_EQUINRD |   |            |
|                        |          | Albani Rocc   | BELTRAMIN ROSSEL      | _LA   | BHP0155_EQUINRD |   | Unit Berg. |
|                        | <b>I</b> | Andreoletti   | BELLIA ALESSIO        |       | BHS0041_EQUINRD |   | Unit Berg. |
|                        |          |               | BELLINI ANTONIO       |       | BHS0042_EQUINRD |   |            |
|                        |          | Andreoletti   | BELLONDI GIORGIO      |       | BHS0043_EQUINRD |   | Unit Berg. |
|                        | 1        | Battaglia     | BELLINI EDY GIUSEP    | 'PE   | EA00474_EQUINED |   | Unit Berg  |
|                        |          | g             | BELLORA CHIARA F      | AUSTA | FA02126 FOUINRD |   |            |
|                        |          | Benin         | BELLONI GIOVANNI L    | UIGI  | EA02160 EQUINED |   | Unit Berg. |
|                        | 1        | Bettoni       | BELDI LAURA           |       | EA02541 EQUINRD |   | Linit Berg |
|                        |          | Denom         | BELTRAMI ANTONEL      | LA    | EA02603 EQUINRD |   | onit berg. |
|                        |          | Capelli       | BELOTTI PAOLA         |       | EA08341 EQUINRD |   | Unit Berg. |
|                        |          |               |                       |       |                 | - |            |

 una volta individuato il gruppo corretto nella barra dei pulsanti laterale compaiono due pulsanti: Effettua inserimento per completare la procedura e effettuare il collegamento; Annulla inserimento per annullare la procedura.

| Sel<br>Desc | <b>eziona un gruppo</b><br>rizione Gruppo <u>BELLINI LUCA</u> |                    | _     |                            |
|-------------|---------------------------------------------------------------|--------------------|-------|----------------------------|
| Sel         | eziona gli utenti da ir                                       | nserire nel gruppo | Città | Strutture di annartenenza  |
| •           | Abbiati                                                       | Valentino          | Citta | Service Business Unit Berg |
|             | Albani Rocchetti                                              | Egidio             |       | Service Business Unit Berg |
| ~           | Andreoletti                                                   | Daniela            |       | Service Business Unit Berg |
| •           | Andreoletti                                                   | Ivana              |       | Service Business Unit Berg |
| •           | Battaglia                                                     | Barbara            |       | Service Business Unit Berg |
|             | Benin                                                         | Monica             |       | Service Business Unit Berg |
| •           | Bettoni                                                       | Fabia              |       | Service Business Unit Berg |
|             | Capelli                                                       | Paolo              |       | Service Business Unit Berg |
| V           | De Filippi                                                    | Maria Elena        |       | Service Business Unit Berg |
| A.C         |                                                               |                    |       |                            |

a

3D INFORMATICA Document & WF Management Technology Company

BOLOGNA - Via Speranza, 35 - 40068 S. Lazzaro di Savena - Tel. 051.450844 · Fax. 051.451942 **ROMA** - Via Torino, 150 - 00141 - Tel. 06.97271370 · Fax. 06.97271670

informazioni@3di.it - http:// www.3di.it Azienda Certificata UNI EN ISO 9001:2000

#### Gruppo 1 di 1

Nome BHF0010\_EQUINRD Descrizione BELLINI LUCA

#### Utenti

| Service Business Unit Bergamo - EQUIESE (EAB1910000) |
|------------------------------------------------------|
| Service Business Unit Bergamo - EQUIESE (EAB1910000) |
| Service Business Unit Bergamo - EQUIESE (EAB1910000) |
| Service Business Unit Bergamo - EQUIESE (EAB1910000) |
| Service Business Unit Bergamo - EQUIESE (EAB1910000) |
| Service Business Unit Bergamo - EQUIESE (EAB1910000) |
| Service Business Unit Bergamo - EQUIESE (EAB1910000) |
| Service Business Unit Bergamo - EQUIESE (EAB1910000) |
| Service Business Unit Bergamo - EQUIESE (EAB1910000) |
| Service Business Unit Bergamo - EQUIESE (EAB1910000) |
| Service Business Unit Bergamo - EQUIESE (EAB1910000) |
| Service Business Unit Bergamo - EQUIESE (EAB1910000) |
| Service Business Unit Bergamo - EQUIESE (EAB1910000) |
| Service Business Unit Bergamo - EQUIESE (EAB1910000) |
| Service Business Unit Bergamo - EQUIESE (EAB1910000) |
| Service Business Unit Bergamo - EQUIESE (EAB1910000) |
| Service Business Unit Bergamo - EQUIESE (EAB1910000) |
| Service Business Unit Bergamo - EQUIESE (EAB1910000) |
| Service Business Unit Bergamo - EQUIESE (EAB1910000) |
| Service Business Unit Bergamo - EQUIESE (EAB1910000) |
| Service Business Unit Bergamo - EQUIESE (EAB1910000) |
| Service Business Unit Bergamo - EQUIESE (EAB1910000) |
| Service Business Unit Bergamo - EQUIESE (EAB1910000) |
|                                                      |

#### Strutture

Document & WF Management Technology Company

 BOLOGNA - Via Speranza, 35 - 40068 S. Lazzaro di Savena - Tel. 051.450844 · Fax. 051.451942

 ROMA
 Via Torino, 150 - 00141 - Tel. 06.97271370 · Fax. 06.97271670

informazioni@3di.it - http:// <u>www.3di.it</u> Azienda Certificata UNI EN ISO 9001:2000

#### 7.3 CREAZIONE COLLEGAMENTO UTENTE NEWCO – GERARCHIA UOR ADR

Per effettuare un collegamento tra utente NewCo e una gerarchia di UOR AdR occorre seguire la procedura di seguito descritta:

- 1) effettuare la ricerca dell'UOR AdR di livello gerarchico superiore a cui l'utente NewCo deve essere collegato (tramite le indicazioni del capitolo 4)
- dalla visualizzazione della scheda dell'UOR, ottenuta dalla ricerca, selezionare il pulsante Visualizza sottostrutture in modo da ottenere l'elenco di tutti le UOR gerarchicamente sottostanti

|   | Strutture                   |                   |                                                                                 | « |
|---|-----------------------------|-------------------|---------------------------------------------------------------------------------|---|
|   | Elenco                      |                   | Struttura 1 di 1                                                                |   |
|   | Inizio                      |                   |                                                                                 |   |
|   |                             |                   | Dettagli struttura «                                                            |   |
|   | Successivo                  |                   | Denominazione Equitalia Umbria - EQUIUMB (EQUIUMB)<br>Struttura di appartenenza |   |
|   | Precedente                  |                   | Tipo Struttura Interna<br>Codice Amministrativo EQUI                            |   |
|   | Fine                        |                   | Codice AOO UMB                                                                  |   |
|   | Modifica                    |                   | Dati fiscali »                                                                  |   |
|   |                             |                   | Indirizzi »                                                                     |   |
|   | Disabilita                  |                   | Indirizzi di posta elettronica »                                                |   |
|   | Elimina                     |                   | Contatti Telefonici »                                                           |   |
| 1 | Visualizza                  | h                 | Dati bancari »                                                                  |   |
| N | sottostrutture              | $\mathbf{\gamma}$ | Informazioni aggiuntive »                                                       |   |
|   | Visualizza<br>persone       |                   | Gruppi »                                                                        |   |
|   | Inserisci<br>sottostruttura |                   |                                                                                 |   |

3) dall'elenco delle UOR selezionare il pulsante **Visualizza persone** per ottenere l'elenco di tutti gli utenti AdR appartenenti alle UOR individuate

Document & WF Management Technology Company

 BOLOGNA - Via Speranza, 35 - 40068 S. Lazzaro di Savena - Tel. 051.450844 · Fax. 051.451942

 ROMA
 Via Torino, 150 - 00141 - Tel. 06.97271370 · Fax. 06.97271670

informazioni@3di.it - http:// <u>www.3di.it</u> Azienda Certificata UNI EN ISO 9001:2000

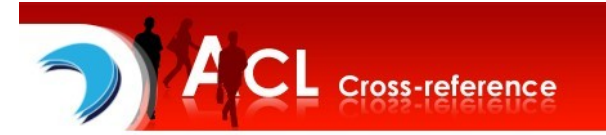

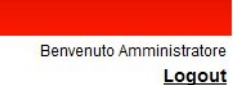

etraway®

| estione Utenti        |                                                                |                                      |
|-----------------------|----------------------------------------------------------------|--------------------------------------|
| Strutture             |                                                                |                                      |
| Visualizza<br>persone | Sottostrutture della struttura "Direttore generale - EQUIUMB ( | (101)" - Strutture da 1 a 15 (su 15) |
| Inserisci in un       | Denominazione                                                  | Città                                |
| gruppo                | Affari Generali Foligno - EQUIUMB (254)                        |                                      |
| Ricerca               | Affari Generali Perugia - EQUIUMB (255)                        |                                      |
| Hitertu               | Affari Generali Responsabile - EQUIUMB (253)                   |                                      |
| Menu                  | Affari Legali e Societari - EQUIUMB (104)                      |                                      |
|                       | Amministrazione del Personale - EQUIUMB (256)                  |                                      |
|                       | Amministrazione e Controllo - EQUIUMB (106)                    |                                      |
|                       | Commerciale Perugia - EQUIUMB (302)                            |                                      |
|                       | Commerciale Terni - EQUIUMB (702)                              |                                      |
|                       | Internal Audit - EQUIUMB (103)                                 |                                      |
|                       | Morosità Rilevanti - EQUIUMB (226)                             |                                      |
|                       | Morosità Rilevanti Foligno - EQUIUMB (306)                     |                                      |
|                       | Morosità Rilevanti Perugia - EQUIUMB (206)                     |                                      |

4) dalla visualizzazione dell'elenco selezionare il pulsante **Inserisci in un gruppo** che compare nella barra dei pulsanti laterale

Document & WF Management Technology Company

 BOLOGNA - Via Speranza, 35 - 40068 S. Lazzaro di Savena - Tel. 051.450844 · Fax. 051.451942

 ROMA
 Via Torino, 150 - 00141 - Tel. 06.97271370 · Fax. 06.97271670

informazioni@3di.it - http:// <u>www.3di.it</u> Azienda Certificata UNI EN ISO 9001:2000

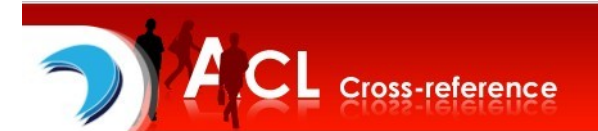

Benvenuto Amministratore

Logout

#### Gestione Utenti

|           | Risultati di Ricerca - Pers | one da 1 a 21 (su 28) |                              |
|-----------|-----------------------------|-----------------------|------------------------------|
| Cognome   | Nome                        | Città                 | Strutture di appartenenza    |
| ADRIANI   | MAURIZIO                    |                       | Organizzazione e Sistemi In  |
| APRILE    | GIUSEPPE                    |                       | Organizzazione e Sistemi In  |
| BARCAROLI | BARBARA                     |                       | Affari Generali Foligno - EQ |
| BICARONI  | RICCARDO                    |                       | Amministrazione del Perso    |
| BIRCION   | CLAUDIA                     |                       | Organizzazione e Sistemi In  |
| BORRINI   | DANIELA                     |                       | Affari Generali Foligno - EQ |
| BRIZI     | VALERIO                     |                       | Morosità Rilevanti Perugia   |
| CARRARESI | ROBERTO                     |                       | Affari Generali Responsabil  |
| CASCINI   | NICOLA                      |                       | Morosità Rilevanti Perugia   |
| CASINI    | PIERLUIGI                   |                       | Morosità Rilevanti Perugia   |
| CONTENTI  | AUGUSTO                     |                       | Amministrazione e Controll   |
| CRISANTI  | ANTONIO                     |                       | Commerciale Perugia - EQ     |
| GIANNELLI | SIMONE                      |                       | Amministrazione e Controll   |

# 5) viene visualizzato un campo per procedere alla ricerca del gruppo in cui inserire l'utente; per ogni utente compare un *check-box per selezionare/deselezionare* gli utenti AdR

| ersone                 |          |               |                    |           |                 |                 |                             |
|------------------------|----------|---------------|--------------------|-----------|-----------------|-----------------|-----------------------------|
| Annulla<br>inserimento | Selez    | iona un gruț  | оро                |           |                 |                 |                             |
| Indietro               | Descri   | zione Gruppo  |                    |           |                 |                 |                             |
|                        |          |               | Descrizione Gruppo |           | Nome Gruppo     | ĺ               |                             |
| Menu                   | Selez    | iona gli uten | MARITANO CLAUDIO   |           | BH35318_EQUINRD |                 |                             |
|                        |          |               | MARTINO MONICA     |           | BH35319_EQUINRD |                 | artananza                   |
|                        |          |               | MAROCCHINO PATRI   | IZIA      | BH35363_EQUINRD |                 | artenenza                   |
|                        |          | ADRIANI       | MARZO ROBERTO      | _         | BH35602_EQUINRD |                 | Sistemi I.                  |
|                        |          |               | MARIANI FRANCESC   | 0         | BH35619_EQUINRD |                 | Cistanil                    |
|                        | -        | APRILE        | MARTINO SONIA      |           | BH35660_EQUINRD |                 | Sistemi I.                  |
|                        | <b>I</b> | BARCAROL      | MARCOLONGO PAOL    | LA BO     | BH36295_EQUINED |                 | igno - EQ                   |
|                        | 7        |               | MARCHET MARICA     | KO        | BH36485 FOUINRD |                 |                             |
|                        | ×        | BICARONI      | MARCHIORO MASSIN   |           | BH36486 EQUINED |                 | tel Perso.                  |
|                        | <b>I</b> | BIRCION       | MAROGNOLLI GIULIA  | NA        | BH36487 EQUINRD |                 | Sistemi I.                  |
|                        | -        |               | MARTIGNONI ISA     |           | BH36489_EQUINRD |                 |                             |
|                        |          | BORRINI       | MARCHESINI MARZIC  | 0         | BH36628_EQUINRD |                 | igno - EQ                   |
|                        | <b>I</b> | BRIZI         | MAROGNOLLI LAURA   | A         | BH36633_EQUINRD |                 | Perugia.                    |
|                        |          |               | MARCHEZZOLO LOR    | ENZO      | BH36637_EQUINRD |                 |                             |
|                        |          | CARRARES      | MARTINO LUISANGE   | LO        | BH37040_EQUINRD |                 | sponsabi.                   |
|                        |          | CASCINI       | MADAN ONCEDDE      | NICOLA    | BUEAAOA EAHINDA | Morosità Rileva | nti Perugia                 |
|                        |          |               |                    |           |                 |                 |                             |
|                        |          | CASINI        |                    | PIERLUIGI |                 | Morosità Rileva | anti Perugia . <sup>Ξ</sup> |
|                        |          | CONTENT       |                    | AUGUSTO   |                 | Amministrazion  | e e Controll                |
|                        |          | SONTENT       |                    | 1000010   |                 | Anninaudzioi    | o o controll.               |

Document & WF Management Technology Company

 BOLOGNA - Via Speranza, 35 - 40068 S. Lazzaro di Savena - Tel. 051.450844 · Fax. 051.451942

 ROMA
 Via Torino, 150 - 00141 - Tel. 06.97271370 · Fax. 06.97271670

informazioni@3di.it - http:// <u>www.3di.it</u> Azienda Certificata UNI EN ISO 9001:2000

6) una volta individuato il gruppo corretto nella barra dei pulsanti laterale compaiono due pulsanti: **Effettua inserimento** per completare la procedura e effettuare il collegamento; **Annulla inserimento** per annullare la procedura.

#### Gestione Utenti

| ersone                  |                     |                             |                   |       |                              |  |  |  |
|-------------------------|---------------------|-----------------------------|-------------------|-------|------------------------------|--|--|--|
| Effettua<br>inserimento | seleziona un gruppo |                             |                   |       |                              |  |  |  |
| Annulla<br>inserimento  | Descr               | izione GruppoMARTINO MONICA | -                 |       |                              |  |  |  |
| Indietro                | Sele                | eziona gli utenti da in     | serire nel gruppo |       |                              |  |  |  |
| Menu                    |                     | Cognome                     | Nome              | Città | Strutture di appartenenza    |  |  |  |
|                         | ~                   | ADRIANI                     | MAURIZIO          |       | Organizzazione e Sistemi Ir  |  |  |  |
|                         | •                   | APRILE                      | GIUSEPPE          |       | Organizzazione e Sistemi Ir  |  |  |  |
|                         | ~                   | BARCAROLI                   | BARBARA           |       | Affari Generali Foligno - EQ |  |  |  |
|                         | ~                   | BICARONI                    | RICCARDO          |       | Amministrazione del Perso    |  |  |  |
|                         |                     | BIRCION                     | CLAUDIA           |       | Organizzazione e Sistemi Ir  |  |  |  |
|                         | ~                   | BORRINI                     | DANIELA           |       | Affari Generali Foligno - EQ |  |  |  |
|                         | ~                   | BRIZI                       | VALERIO           |       | Morosità Rilevanti Perugia - |  |  |  |
|                         | ~                   | CARRARESI                   | ROBERTO           |       | Affari Generali Responsabi   |  |  |  |
|                         |                     | CASCINI                     | NICOLA            |       | Morosità Rilevanti Perugia - |  |  |  |
|                         | •                   | CASINI                      | PIERLUIGI         |       | Morosità Rilevanti Perugia - |  |  |  |
|                         |                     | CONTENTI                    | AUGUSTO           |       | Amministrazione e Controll   |  |  |  |
|                         |                     |                             |                   |       |                              |  |  |  |

BOLOGNA - Via Speranza, 35 - 40068 S. Lazzaro di Savena - Tel. 051.450844 · Fax. 051.451942 **ROMA** - Via Torino, 150 - 00141 - Tel. 06.97271370 · Fax. 06.97271670

informazioni@3di.it - http:// www.3di.it Azienda Certificata UNI EN ISO 9001:2000

## Gruppo 1 di 1

Nome BH35319\_EQUINRD Descrizione MARTINO MONICA

#### Utenti

| MARTINO MONICA           | 565 Sportello di Chieri - EQUINMS (565)                                                                                                    |
|--------------------------|----------------------------------------------------------------------------------------------------|
| BARCAROLI BARBARA        | Affari Generali Foligno - EQUIUMB (254)                                                                                                    |
| BORRINI DANIELA          | Affari Generali Foligno - EQUIUMB (254)                                                                                                    |
| MARTELLA OVIDIO          | Affari Generali Foligno - EQUIUMB (254)                                                                                                    |
| CARRARESI ROBERTO        | Affari Generali Responsabile - EQUIUMB (253)                                                                                                    |
| RANIERI MARCO            | Affari Legali e Societari - EQUIUMB (104)                                                                                                    |
| <b>BICARONI RICCARDO</b> | Amministrazione del Personale - EQUIUMB (256)                                                                                                    |
| LATINI ROSELLA           | Amministrazione del Personale - EQUIUMB (256)                                                                                                    |
| SACCONE STEFANIA         | Amministrazione del Personale - EQUIUMB (256)                                                                                                    |
| CONTENTI AUGUSTO         | Amministrazione e Controllo - EQUIUMB (106)                                                                                                    |
| GIANNELLI SIMONE         | Amministrazione e Controllo - EQUIUMB (106)                                                                                                    |
| MARCUCCI CLAUDIA         | Amministrazione e Controllo - EQUIUMB (106)                                                                                                    |
| PASQUINELLI MARIA GRAZIA | Amministrazione e Controllo - EQUIUMB (106)                                                                                                    |
| PERTICONI FABIOLA        | Amministrazione e Controllo - EQUIUMB (106)                                                                                                    |
| ROSCINI NATALIA          | Amministrazione e Controllo - EQUIUMB (106)                                                                                                    |
| CRISANTI ANTONIO         | Commerciale Perugia - EQUIUMB (302)                                                                                                    |
| VENTURI CARLO            | Commerciale Terni - EQUIUMB (702)                                                                                                    |
| SANNIPOLI FEDERICO       | Internal Audit - EQUIUMB (103)                                                                                                    |
| ROSATI PIERLUIGI         | Morosità Rilevanti Foligno - EQUIUMB (306)                                                                                                    |
| BRIZI VALERIO            | Morosità Rilevanti Perugia - EQUIUMB (206)                                                                                                    |
| CASCINI NICOLA           | Morosità Rilevanti Perugia - EQUIUMB (206)                                                                                                    |
| CASINI PIERLUIGI         | Morosità Rilevanti Perugia - EQUIUMB (206)                                                                                                    |
| ADRIANI MAURIZIO         | Organizzazione e Sistemi Informativi - EQUIUMB (109)                                                                                                    |
| APRILE GIUSEPPE          | Organizzazione e Sistemi Informativi - EQUIUMB (109)                                                                                                    |
| BIRCION CLAUDIA          | Organizzazione e Sistemi Informativi - EQUIUMB (109)                                                                                                    |
|                          | One of the second second secon |

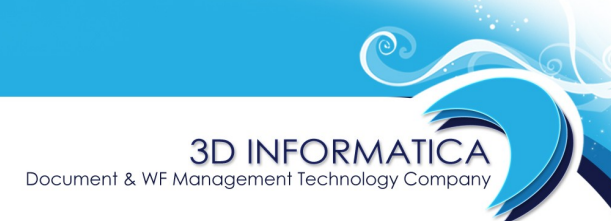

informazioni@3di.it - http:// <u>www.3di.it</u> Azienda Certificata UNI EN ISO 9001:2000

## 8 ELIMINAZIONE PERSONE DA UN GRUPPO

Per eliminare uno o più utenti inseriti in un gruppo è necessario entrare in fase di modifica del gruppo tramite il pulsante **Modifica** presente nella barra dei pulsanti verticale.

| Gruppi     |                                                                         |
|------------|-------------------------------------------------------------------------|
| Elenco     | Gruppo 1 di 1                                                           |
| Inizio     | Nome 1234<br>Descrizione Gruppo prova                                   |
| Successivo | Utenti «                                                                |
| Precedente | CONSORTI EMILIO<br>NOVEMBRINI PAOLA<br>BOJOLA IACOPO<br>BARGHELU SANDRO |
| Fine       | FAVALI ANTONIO                                                          |
| Filmina    | Strutture «                                                             |
| Indietro   | Profili «                                                               |
| Menu       |                                                                         |

Una volta entrati nella fase di modifica a fianco di ogni nominativo compare un'icona che consente di effettuare l'eliminizione di una persona dal gruppo.

| Gruppi  |                                                                                             |      |
|---------|---------------------------------------------------------------------------------------------|------|
| Salva   | Gruppo 1 di 1                                                                               |      |
| Annulla | Nome 1234 Descrizione Gruppo prova                                                          | <br> |
| Menu    | Utenti                                                                                      | «    |
|         | CONSORTI EMILIO<br>NOVEMBRINI PAOLA<br>BOJOLA IACOPO<br>BARCHIELLI SANDRO<br>FAVALI ANTONIO |      |

Una volta effettuata l'eliminazione, essa viene resa effettiva dal pulsante **Salva**.

| Nome doc.: ACL Cross-reference - Manuale | Versione: 1.1.4 | Data : 11/01/2012 | Pag: 29/37 |
|------------------------------------------|-----------------|-------------------|------------|
|------------------------------------------|-----------------|-------------------|------------|

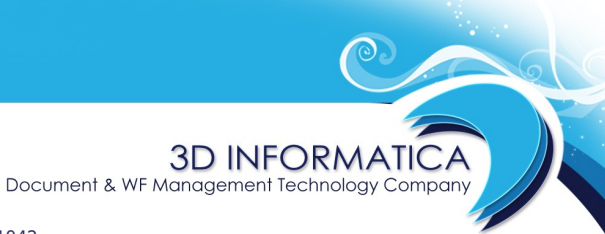

informazioni@3di.it - http:// <u>www.3di.it</u> Azienda Certificata UNI EN ISO 9001:2000

L'eliminazione di un utente AdR dal gruppo che indentifica un utente NewCo comporta che quest'ultimo non abbia più la visibilità sui documenti pregressi dell'utente AdR eliminato.

| lome doc.: ACL Cross-reference - Manuale | Versione: 1.1.4 | Data : 11/01/2012 | Pag: 30/37 |
|------------------------------------------|-----------------|-------------------|------------|
|                                          |                 |                   |            |

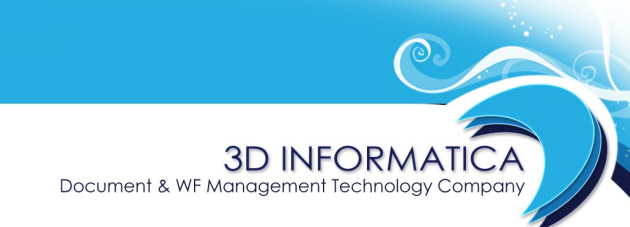

informazioni@3di.it - http:// <u>www.3di.it</u> Azienda Certificata UNI EN ISO 9001:2000

## 9 TRASFERISCI / COPIA GRUPPO

In seguito a cambiamenti o trasferimenti di responsabilità all'interno dell'amministrazione potrebbe essere necessario spostare i collegamenti da un gruppo ad un'altro (quindi da un utente NewCo ad un altro utente NewCo).

Per facilitare tali operazioni è stata implementata la funzionalità di **Trasferimento/Copia Gruppo** a cui si accede tramite relativo pulsante presente in fase di visualizzazione di un gruppo.

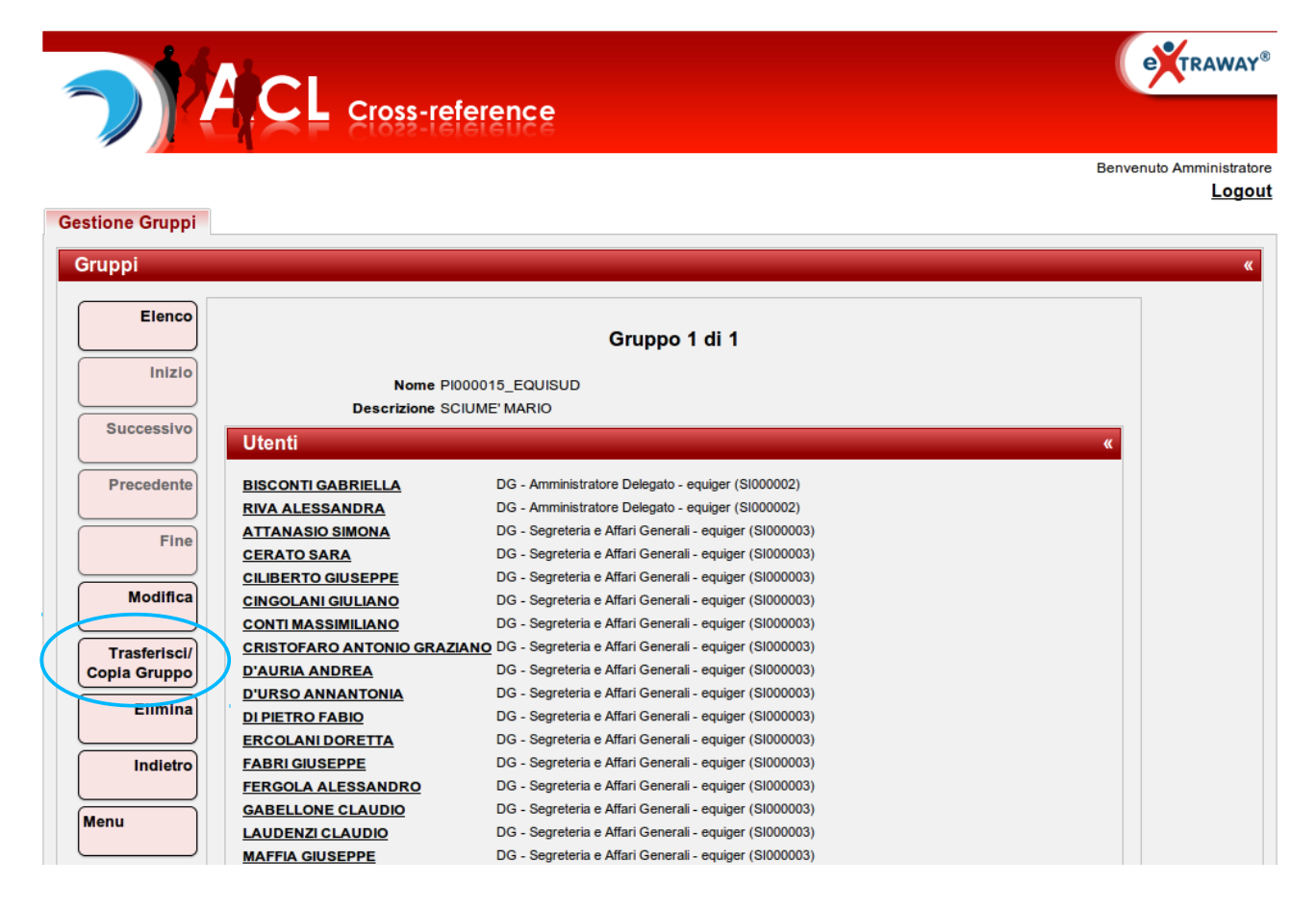

La differenza tra trasferimento e copia consiste nel fatto che:

- nel trasferimento i collegamenti vengono eliminati da un gruppo e ricreati su un altro gruppo;
- nella *copia* i collegamenti vengono creati in un gruppo, senza modificare quelli del gruppo da cui sono stati copiati.

Document & WF Management Technology Company

 BOLOGNA - Via Speranza, 35 - 40068 S. Lazzaro di Savena - Tel. 051.450844 · Fax. 051.451942

 ROMA
 Via Torino, 150 - 00141 - Tel. 06.97271370 · Fax. 06.97271670

informazioni@3di.it - http:// <u>www.3di.it</u> Azienda Certificata UNI EN ISO 9001:2000

Una volta selezionato il pulsante, si accede alla schermata di trasferimento/copia dove è possibile ricercare il gruppo in cui si vuole trasferire o copiare i collegamenti.

| Dİ        |                        |                                                      |                          |    |
|-----------|------------------------|------------------------------------------------------|--------------------------|----|
|           |                        |                                                      |                          |    |
| Elenco    |                        |                                                      |                          |    |
|           |                        | Gruppo                                               | 1 di 1                   |    |
| Inizio    |                        |                                                      |                          |    |
|           | Trasferisci/cop        | ia in gruppo                                         |                          | ×  |
|           |                        |                                                      |                          |    |
| Iccessivo | Seleziona un grup      | ро                                                   |                          |    |
|           |                        |                                                      |                          |    |
| recedente | Descrizione Gruppo     |                                                      |                          |    |
|           |                        | Descrizione Gruppo                                   | Nome Gruppo              |    |
| Fine      |                        | BALLANI PATRIZIA                                     | BH35448_EQUINRD          |    |
| Fille     |                        |                                                      | BH35458_EQUINRD          |    |
|           | Annulla                | BALDAN FRANCESCA                                     |                          | =  |
| Modifica  |                        | BALDASSIN MONICA                                     | BHP0151_EQUINED          |    |
|           |                        | BALZAN CINZIA                                        | BHP0152 EQUINRD          |    |
| Elimina   | De                     | BALLESTRA MARCO                                      | BHS0033_EQUINRD          | HL |
| Liiiiiia  | Utenti                 | BALZAN LAURETTA                                      | EA00315_EQUINRD          | ĸ  |
|           |                        | BALZAROTTI ROBERTO                                   | EA00524_EQUINRD          |    |
| Indietro  | <b>BISCONTI GABRIE</b> | BALLABIO ALESSANDRA                                  | EA01937_EQUINRD          |    |
|           | RIVA ALESSANDR         | BALLONI ANNAMARIA                                    | EA01939_EQUINRD          |    |
|           | ATTANASIO SIMO         | BALESTRIERI MASSIMO                                  | EA01953_EQUINRD          |    |
|           | CERATO SARA            |                                                      | EA02010_EQUINRD          |    |
|           | CILIBERTO GIUSE        |                                                      | EA022067_EQUINRD         |    |
|           | CINGOLANI GIULI/       | BALLISSER STELLA SERAFINA<br>BALLABIO ADOLEO CARMINE | EA02202_EQUINED          |    |
|           | CONTI MASSIMILIA       | DALLADIO ADOLI O CARMINE                             |                          | -  |
|           | CRISTOFARO ANT         | ONIO GRAZIANO DG - Segreteria e Affari Genera        | ali - equiger (SI000003) |    |

Individuato il gruppo, vengono visualizzate le diverse opzioni della funzionalità:

- Copia Utenti/Strutture/Profili nel gruppo;
- Trasferisci Utenti/Strutture/Profili nel gruppo;
- Annulla.

|               | Trasferisci/copia in gruppo                                                                         | « |
|---------------|----------------------------------------------------------------------------------------------------|---|
|               | Seleziona un gruppo                                                                                 |   |
|               | Descrizione Gruppo BALLANI PATRIZIA                                                                 |   |
| 0             | <u>Copia Utenti/Strutture/Profili nel gruppo</u><br>Trasferisci Utenti/Strutture/Profili nel gruppo |   |
| $\overline{}$ | Annulla                                                                                             |   |
|               | Nome PI000015_EQUISUD                                                                               |   |
|               | Descrizione SCIUME' MARIO                                                                           |   |

Al termine dell'operazione viene visualizzato il gruppo in cui sono stati trasferiti o copiati i collegamenti.

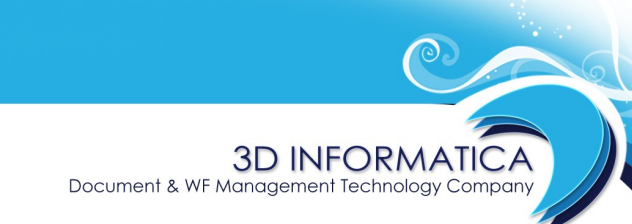

informazioni@3di.it - http:// <u>www.3di.it</u> Azienda Certificata UNI EN ISO 9001:2000

## **10 ESPORTAZIONE IN CSV**

L'applicativo ACL-permette l'esportazione dei dati relativi alla persone inserite in formato CSV.

Tale funzionalità avviene tramite il pulsante **Esportazione CSV** che compare in fase di visualizzazione della scheda di dettaglio di una persona/struttura/gruppo e in fase di visualizzazione di un elenco di risultati di una ricerca.

| ersone              |   |                 |           |                             |                                |        |           |        |           |             |   |
|---------------------|---|-----------------|-----------|-----------------------------|--------------------------------|--------|-----------|--------|-----------|-------------|---|
| Elenco              |   |                 |           |                             |                                | Perso  | na 1 di 1 |        |           |             |   |
| Inizio              |   | Dettagli        | persona   |                             |                                |        |           |        |           |             | × |
| Successivo          |   |                 | Co        | Nome An<br>gnome An         | nministratore<br>nministratore |        |           |        |           |             |   |
| Precedente          |   |                 |           | Login ad                    | min                            |        |           |        |           |             |   |
| Fine                |   |                 | c         | Ruolo An<br>Genere M        | nministratore                  |        |           |        |           |             |   |
| Modifica            |   |                 |           | Titolo -                    |                                |        |           |        |           |             |   |
|                     |   | Struttur        | e di appa | irtenenza                   | a                              |        |           |        |           |             | » |
| Disabilita          |   | Indirizzi       |           |                             |                                |        |           |        |           |             | « |
| Elimina             |   | Via *           | Num.*     | Città *                     | САР                            | Prov.* | Nazione * | Tip    | pologia * | Descrizione |   |
| Replica dati        |   | Via<br>Speranza | 35        | San<br>Lazzaro<br>di Savena | 40068                          | во     | іт        | Lavoro | )         | -           |   |
| Esportazione<br>CSV | ) | Indirizzi       | di posta  | elettroni                   | ica                            |        | _         |        | _         |             | × |
| ndietro             | 1 |                 | Ir        | dirizzo                     |                                |        | Tipologia |        |           | Descrizione |   |
|                     |   |                 |           |                             |                                |        |           |        |           |             |   |

| TUDO O O O O O O O O O O O O O O O O O O | Risultati di Ricerca - Pers | Risultati di Ricerca - Persone da 1 a 21 (su 47) |                              |  |  |  |
|------------------------------------------|-----------------------------|--------------------------------------------------|------------------------------|--|--|--|
| Cognome                                  | Nome                        | Città                                            | Strutture di appartenenza    |  |  |  |
| CSV Alleruzzo                            | Nicola                      |                                                  | Gestori Ruoli Como - EQUI    |  |  |  |
| Andreoli                                 | Nicola                      |                                                  | Unità Operativa Territoriale |  |  |  |
| Azzarito Cannella                        | Nicola                      |                                                  | Gestori Ruoli Catanzaro - E  |  |  |  |
| BECCI                                    | Nicola                      |                                                  | Procedure Mobiliari Tarant   |  |  |  |
| BERTOLINI                                | NICOLA                      |                                                  | 128 Coattivo Ambito di Ma    |  |  |  |
| BON                                      | NICOLA                      |                                                  | VE ANALISI E PROCEDUR        |  |  |  |
| BORRELLI                                 | NICOLA                      |                                                  | Latina - Procedure sul Terri |  |  |  |
| Caricola                                 | Nicola                      |                                                  | Servizio del Personale - E   |  |  |  |
| CASABURI                                 | NICOLA                      |                                                  | SA PROCEDURE MOBILIA         |  |  |  |
| CASCINI                                  | NICOLA                      |                                                  | Morosità Rilevanti Perugia   |  |  |  |
| Ciardo                                   | Nicola                      |                                                  | Service Business Unit Brin   |  |  |  |
| CITARELLA                                | NICOLA                      |                                                  | SA RICEZIONE ANAGRAF         |  |  |  |
| Curatolo                                 | Nicola                      |                                                  | Unità Operativa Territoriale |  |  |  |
| D'ALTERIO                                | NICOLA                      |                                                  | NA RISCOSSIONI - EQPOL       |  |  |  |
| DAL CANTO                                | NICOLA                      |                                                  | Ufficio Procedure e Servizi  |  |  |  |
| DE CHIARA                                | NICOLA                      |                                                  | 610 Amministratore Delega    |  |  |  |
| De Cicco                                 | Nicola                      |                                                  | Gestori Ruoli Brescia - EQ   |  |  |  |
| Deliperi                                 | Nicola                      |                                                  | Unità Procedure Immobiliar   |  |  |  |
| Di Francia                               | Nicola                      |                                                  | Unità Procedure Immobiliar   |  |  |  |
| DI NUNZIO                                | NICOLA                      |                                                  | CB PROCEDURE DIVERS          |  |  |  |
| Di Pinto                                 | Nicola                      |                                                  | Servizio Amministrazione E   |  |  |  |

```
      BOLOGNA - Via Speranza, 35 -- 40068 S. Lazzaro di Savena - Tel. 051.450844 - Fax. 051.451942

      ROMA - Via Torino, 150 - 00141 - Tel. 06.97271370 - Fax. 06.97271670

      informazioni@3di.it - http:// www.3di.it

      Azienda Certificata UNI EN ISO 9001:2000
```

Il pulsante conduce ad una pagina in cui è possibile configurare l'esportazione desiderata tramite la possibilità di selezionare, tramite relativi check-box, i campi da esportare.

**3D INFORMATICA** 

Document & WF Management Technology Company

Tale selezione è differenziata in base all'entità oggetto dell'esportazione (Persone, Strutture o Gruppi).

#### **10.1 ESPORTAZIONE DI UNA PERSONA O DI UN ELENCO DI PERSONE**

Nella procedura di esportazione di una persona o di un elenco di persone l'applicativo consente di selezionare sia i campi relativi alla persona che quelli relativi alla sua struttura di appartenenza.

| oort CSV                                                                                                    |                                                                                                    |  |  |  |
|----------------------------------------------------------------------------------------------------|----------------------------------------------------------------------------------------------------|--|--|--|
| Seleziona i ca                                                                                                    | mpi da esportare                                                                                                    |  |  |  |
| Persone                                                                                                    | Strutture associate alle persone Dettagli struttura «                                                                                                    |  |  |  |
| Dettagli persona «                                                                                                    |                                                                                                    |  |  |  |
| Esporta         Indirizzi (Via, Numero, Citta, CAP, Provincia, «         Indirizzi (Via, Numero, Citta, CAP, Provincia, «         Indirizzi (Via, Numero, Citta, CAP, Provincia, «         Indirizzi (Via, Numero, Citta, CAP, Provincia, «         Indirizzi (Via, Numero, Citta, CAP, Provincia, «         Indirizzi (Via, Numero, Citta, CAP, Provincia, «         Indirizzi (Via, Numero, Citta, CAP, Provincia, «         Indirizzi (Via, Numero, Citta, CAP, Provincia, « | <ul> <li>✓ Nome</li> <li>✓ Tipo Struttura</li> <li>✓ Codice AOO</li> <li>✓ Codice Amministrativo</li> <li>Indirizzi (Via, Numero, Citta, CAP, Provincia, «<br/>Stato)</li> <li>✓ Indirizzi @ Campo Unico 	 Campi Separati</li> <li>Indirizzi di posta elettronica 	 «</li> <li>✓ Indirizzi di posta elettronica</li> </ul> |  |  |  |
| Contatti Telefonici «                                                                                                    | Contatti Telefonici «<br>✓ Contatti Telefonici                                                                                                    |  |  |  |
| Contatti Telefonici                                                                                                    | Dati fiscali «                                                                                                    |  |  |  |
| Dati anagrafici   »     Dati fiscali   »                                                                                                    | <ul> <li>✓ Codice Fiscale</li> <li>✓ Partita IVA</li> </ul>                                                                                                    |  |  |  |
| Dati bancari »                                                                                                    | Dati bancari »                                                                                                    |  |  |  |
| Informazioni aggiuntive »                                                                                                    | Informazioni aggiuntive »                                                                                                    |  |  |  |
| Gruppi »                                                                                                    | Deseleziona tutti                                                                                                    |  |  |  |
| Deseleziona tutti Scegli il carattere separatore                                                                                                    |                                                                                                    |  |  |  |

Ogni sezione è espandibile e richiudibile cliccando sulla barra dove compare il nome della sezione. All'interno di ogni sezione è presente l'elenco dei campi che la costituiscono con il relativo check-box per selezionare/deselezionare il campo.

| Nome doc.: ACL Cross-reference - Manuale | Versione: 1.1.4 | Data : 11/01/2012 | Pag: 34/37 |
|------------------------------------------|-----------------|-------------------|------------|
|------------------------------------------|-----------------|-------------------|------------|

```
        BOLOGNA - Via Speranza, 35 · 40068 S. Lazzaro di Savena - Tel. 051.450844 · Fax. 051.451942

        ROMA
        -
        Via Torino, 150 - 00141 - Tel. 06.97271370 · Fax. 06.97271670
```

informazioni@3di.it - http:// <u>www.3di.it</u> Azienda Certificata UNI EN ISO 9001:2000

Per la sezione Indirizzi si ha la possibilità di scegliere le seguenti opzioni:

- <u>campo unico</u>: l'esportazione avviene raggruppando tutti i sotto-campi che costituiscono il campo "indirizzo" e generando nel csv un'unico valore;
- <u>campi separati</u> : l'esportazione avviene mantenendo separati i sotto-campi che costituiscono il campo "indirizzo" generando nel csv un valore per ogni soot-campo.

L'applicativo consente anche di scegliere il carattere separatore; di default è impostato il punto e virgola (;).

La procedura di esportazione viene avviata tramite il pulsante **Esporta**.

#### **10.2 ESPORTAZIONE DI UNA STRUTTURA O DI UN ELENCO DI STRUTTURE**

Nella procedura di esportazione di una struttura o di un elenco di strutture l'applicativo consente di selezionare i campi oggetto dell'esportazione.

| Export CSV |                                                         |
|------------|---------------------------------------------------------|
|            | Seleziona i campi da esportare                          |
|            | Dettagli struttura «                                    |
|            | ☑ Nome                                                  |
|            | ☑ Tipo Struttura                                        |
|            | ☑ Codice AOO                                            |
|            | ✓ Codice Amministrativo                                 |
|            | Indirizzi (Via, Numero, Citta, CAP, Provincia, Stato) « |
|            |                                                         |
|            | S memizzi S Campo onico S Campi Separau                 |
|            | Indirizzi di posta elettronica «                        |
|            | ☑ Indirizzi di posta elettronica                        |
| Esporta    |                                                         |
|            | Contatti Telefonici «                                   |
| ndietro    | ☑ Contatti Telefonici                                   |
| Menu       | Dati fiscali "                                          |
| )          |                                                         |
|            | Codice Fiscale                                          |
|            |                                                         |
|            | Dati bancari «                                          |
|            | ☑ IBAN                                                  |
|            | ☑ BIC                                                   |
|            |                                                         |
|            |                                                         |
|            | Gruppi «                                                |
|            | ⊡ Gruppi                                                |
|            | Deseleziona tutti                                       |
|            | Scegli il carattere separatore                          |
|            |                                                         |

Document & WF Management Technology Company

 BOLOGNA - Via Speranza, 35 - 40068 S. Lazzaro di Savena - Tel. 051.450844 · Fax. 051.451942

 ROMA
 Via Torino, 150 - 00141 - Tel. 06.97271370 · Fax. 06.97271670

informazioni@3di.it - http:// <u>www.3di.it</u> Azienda Certificata UNI EN ISO 9001:2000

Ogni sezione è espandibile e richiudibile cliccando sulla barra dove compare il nome della sezione. All'interno di ogni sezione è presente l'elenco dei campi che la costituiscono con il relativo check-box per selezionare/deselezionare il campo.

Per la sezione *Indirizzi* si ha la possibilità di scegliere le seguenti opzioni:

- <u>campo unico</u>: l'esportazione avviene raggruppando tutti i sotto-campi che costituiscono il campo "indirizzo" e generando nel csv un'unico valore;
- <u>campi separati</u> : l'esportazione avviene mantenendo separati i sotto-campi che costituiscono il campo "indirizzo" generando nel csv un valore per ogni soot-campo.

L'applicativo consente anche di scegliere il carattere separatore; di default è impostato il punto e virgola (;).

La procedura di esportazione viene avviata tramite il pulsante **Esporta**.

#### **10.3 ESPORTAZIONE DI UN GRUPPO O DI UN ELENCO DI GRUPPI**

La procedura di esportazione di un gruppo o di un elenco di gruppi compone un file di esportazione composto da tutti i campi del gruppo (Nome e Descrizione) e dall'indicazione di tutti i collegamenti effettuati su ogni gruppo.

La procedura viene avviata tramite il pulsante Esporta.

| Export CSV |                         | « |
|------------|-------------------------|---|
| Esporta    |                         |   |
| Indietro   | Esportazione dei gruppi |   |
| Menu       |                         |   |

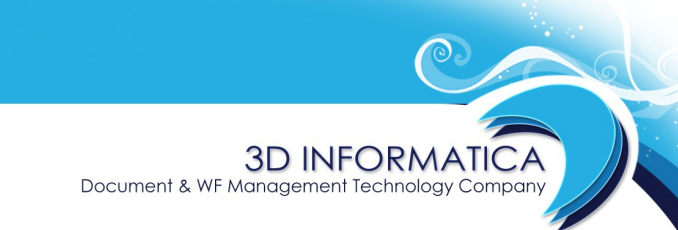

informazioni@3di.it - http://<u>www.3di.it</u> Azienda Certificata UNI EN ISO 9001:2000

## **11 FUNZIONALITÀ DI CAMBIO PASSWORD**

La sezione **Utilità** presente nella pagina iniziale del menù **Gestione utenti** contiene il comando **Cambia Password** che consente di accedere alla maschera per il cambio della password di accesso all'ACL:

| Gestione Utenti |                                                                               |         |
|-----------------|-------------------------------------------------------------------------------|---------|
| Cambia Passwor  | d                                                                             |         |
| Menu            | Vecchia Password:<br>Nuova Password:<br>Conferma Password:<br>Cambia Password | Annulla |

La maschera presenta i seguenti campi:

- **Vecchia password** : inserire la password da cambiare.
- **Nuova Password** : inserire la nuova password di accesso all'ACL.
- **Conferma Password** : inserire la nuova password per conferma.

Il comando **Cambia Password** rende effettivo la modifica della password; al successivo accesso l'utente utilizzerà la nuova password inserita.